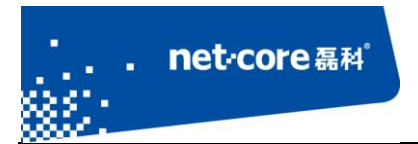

文档名称

V 1.1

## 客服部

## 深圳市磊科实业有限公司

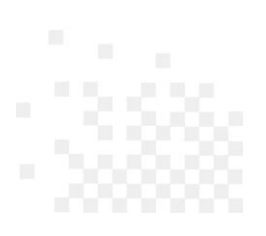

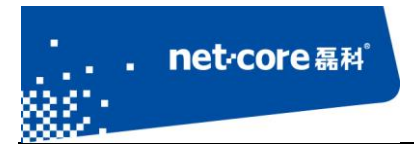

# 版本控制

| 版本号  | 修改说明   | 修改人  | 修改时间        |
|------|--------|------|-------------|
| V1.1 | 建立初始文档 | Quhy | 2013. 1. 21 |
|      |        |      |             |

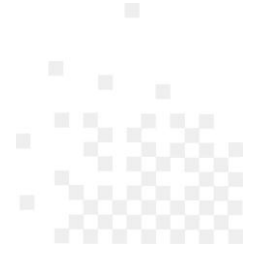

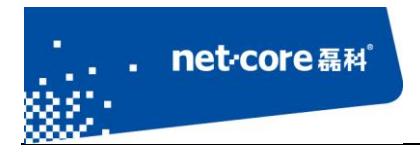

#### 深圳市磊科实业有限公司

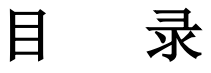

| 第1    | 童う               | 适用范围                                    | 1      |
|-------|------------------|-----------------------------------------|--------|
| 第2    | ·<br>童 〕         | 环境描述                                    | 1      |
| 第3    | -<br>童 :         | 操作步骤                                    | 1      |
| 514 0 | 3 1              | 文件下载                                    | -      |
|       | 2.7              | ▲ 4 3 4 3 4 3 4 3 4 3 4 3 4 3 4 3 4 3 4 | 1<br>1 |
| 笛 4   | <b>J.Z</b><br>音、 | /// 以床   F                              | 2<br>1 |
| 治 4   | 午 1              | 上心 尹 次                                  | ר<br>כ |
| ЪJ    | 早                | 中20円座                                   | S      |

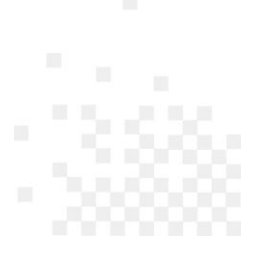

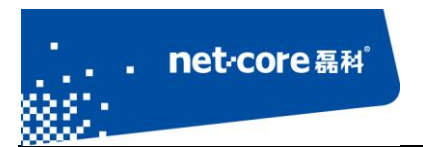

## 第1章 适用范围

本文档适用于磊科上网行为管理路由器,包括 235P、255P、285P、235W、238、255G、285G、 255-V、256、266、266-E、268、286、286-E、288、289-E、2600-06、2600-07,其他型号可参照设置。

#### 第2章 环境描述

建议内网升级,电脑直接连接在路由器的 LAN 口。

#### 第3章 操作步骤

#### 3.1 文件下载

登陆磊科官方网站 www.netcoretec.com,下载最新的软件版本包,具体的下载地址是: <u>http://www.netcoretec.com/download\_list/downloadcategoryid=34a40318-3058-4300-8ff4-ee9b0495</u> <u>1a31&isMode=false&comp\_stats=comp-FrontDownloadsCategory\_show01-1315533509510.html</u>。

#### 3.2 升级操作

1、登陆路由器的配置界面,路由器默认的 IP: 192.168.1.1,默认的用户名和密码都是 guest。

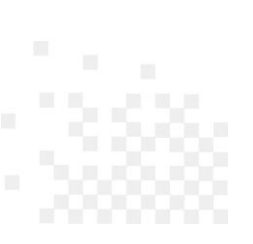

| net core 磊科 <sup>*</sup>                                                                                                    | 深圳市磊科系                                                                                                    | 实业有限公 | 公司 |
|----------------------------------------------------------------------------------------------------|----------------------------------------------------------------------------------------------------|-------|----|
| 192.168.1.1 - 360安全浏览器         192.68.1.1 - 360安全浏览器         (*) * *         (*) * *         (*) * *         (*) * *         (*) * *         (*) * *         (*) * *         (*) * *         (*) * *         (*) * *         (*) * *         (*) * *         (*) * *         (*) * *         (*) * *         (*) * *         (*) * *         (*) * *         (*) * *         (*) * *         (*) * *         (*) * *         (*) * *         (*) * *         (*) * *         (*) * *         (*) * *         (*) * *         (*) * *         (*) * *         (*) * *         (*) * *         (*) * *         (*) * *         (*) * *         (*) * *         (*) * *         (*) *         (*) *         (*) *         (*) *         (*) *         (*) *         (*) *         (*) *         (*) *      < | <ul> <li>♣ 4.1 正式版</li> <li>♠ 恢复 ▼ ▲ 減 ▼ ■ 192.168.1.1</li> <li>         → 版 ↓ ■ 192.168.1.1     </li> </ul>                     |       |    |
| 192.168.1.1                                                                                                    | ×     +       Windows 安全     ×       位于 NETCORE NR285P 的服务器 192.168.1.1 要求用户名和密码。       警告:此服务器要求以不安全的方式发送您的用户名和密码(没有安全连接的基本认证)。 | 谷歌搜   | 索  |
| 0                                                                                                    | 用户名<br>密码<br>记住我的凭据<br>确定 取消                                                                                                    | 开全部   | 浏览 |

图 1

2、选择"系统工具"-"软件升级",点击"浏览",选择正确的升级文件后,点击"升级",具体界面如下图所示。

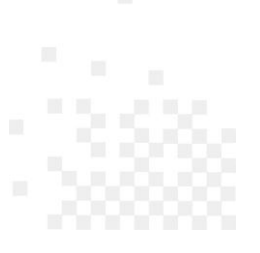

| ∴.net-c                  | ore磊科 <sup>。</sup>   | 深圳市磊科实业有限公司               |
|--------------------------|----------------------|---------------------------|
| <b>◆</b> 首页              | 软件升级                 | 帮助 🥐                      |
| > 系统状态                   | ▶ 软件升级               |                           |
| > 外网接入配置                 | 警告:升级软件需要花费几分钟的时间,请不 | 要关闭电源或按重置按钮!              |
| > 内网接入配置                 | 当前版本:netcor          | e(NR285PB)CN-V1.3.120808. |
| > QoS                    | 升级文件:                | ◎ 浏览>                     |
| > 上网行为管理                 |                      |                           |
| > 网络安全                   |                      | <u> </u>                  |
| > VPN                    |                      |                           |
| > 高级设置                   |                      |                           |
| →系统工具                    |                      |                           |
| • 管理选项                   |                      |                           |
| ● 时间设置                   |                      |                           |
| • 参数备份/导入设置              |                      |                           |
| <ul> <li>恢复默认</li> </ul> |                      |                           |
| • 重新启动                   |                      |                           |

图 1

#### 第4章 注意事项

- 1、升级过程中,不能断电。
- 2、升级过程中,禁止刷新路由器的配置界面。
- 3、升级完成后,请复位路由器重新配置,选择"系统工具"-"恢复默认",点击"恢复缺省参数"即可。

#### 第5章 常见问题

- Q1: 升级页面提示负数?
  - ▶ 由于版本跨度过大,升级可以产生负数,此时关闭浏览器重新打开即可。
- Q2: 提示升级类型错误?

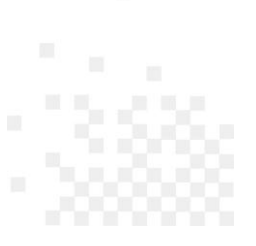

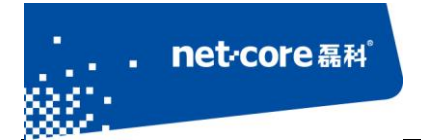

▶ 选择了错误的升级文件类型,如路由器是 235P,但是升级文件选择是 285P。

- Q3:升级页面停止在 99%的进度条?
  - ▶ 关闭浏览器界面,重新打开即可。
- Q1: 特殊型号升级文件的选择?
  - ▶ 266、266-e、268 若序列号以 266EA、268EA 开头,则最高升级到 V1.1.06,否则可升级更高软件版本。
  - ▶ 286-e 若序列号以 286EA 开头则最高升级到 V1.7.121109, 若以 286EB 开头则升级 V2.2.121119

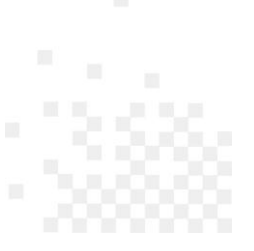